# **E-DURUM BİLDİRİR SAĞLIK**

# **KURULU RAPORLARI**

| 🗖 Başvuru Panel 🔔                                                                                                    | 3-                                                                                                    |
|----------------------------------------------------------------------------------------------------|----------------------------------------------------------------------------------------------------|
| Dosya No / T.C. No<br>Başvuru No<br>Başvuru Tarihi                                                                                                    |                                                                                                    |
| Sik Kullanılanlar 🛞 Hasta Kartı<br>Başvuru İşlemleri                                                                                                    | Elektronik Dosya  PACS Panel  Anamnez  Istem Formlan  Ameliyat  E-Reçete  E-Reçete Malzeme Duyurular  Tanılar  Epikriz  E-Nabiz  Klink Araştırma  Ruhsatsz Endikasya  Dişa Aktar  Dişa Aktar  Bolümü  Başvuru No  Raportar  Bolümü  Raportar  Başvuru No  Raportar  Raportar Raportar  Raportar  Raportar  Raportar  Raportar  Raportar  Raportar  Raportar  Raportar  Raportar  Raportar  Raportar  Rapor |
| Poliklinik Sekreterliği     Image: Comparison of the sekreterliği       RAPORLAR     Image: Comparison of the sekreterligit       Sağlık Kurulu     Image: Comparison of the sekreterligit       RAPOR MERKEZİ     Image: Comparison of the sekreterligit       E-Rapor     Image: Comparison of the sekreterligit       Medula Raporu Takip Silme | E-Doğum Raporu E-Sporcu Raporu E-Sürücü Raporu E-Psikoteknik Raporu E-Engeli Raporu E-Qoçuk Özel Gereksinim Raporu (ÖZGER) E-Durum Bildirir Tek Hekim Raporu E-Durum Bildirir Sağlık Kurulu Raporları Başvuru Oluşturma Doktor İndex Sekreter Index Kurul Tanundama Erranı                                                                                                    |
|                                                                                                    | Kurul Hekim Alama Ekran<br>Kurul Hekim Işlemleri Ekran<br>Kurul Hekim İşlemleri Ekran                                                                                                    |

- Enlil hesabınızdan;
- E-rapor
- E-Durum Bildirir Sağlık Kurulu Raporu
- Başvuru Oluşturma

- T.C. Kimlik Numarasını girip sorgula diyoruz
- Kişinin telefon numarası ve kurumunu manuel olarak yazıp ileri butonuna basıyoruz.

| Durum Bildirir Sağlık Kurulu Raporları |                                       | Yardım                                  |
|----------------------------------------|---------------------------------------|-----------------------------------------|
| Kişi Bilgisi                           | Müracaat Şekli                        | Poliklinik İşlemleri                    |
| T.C. Kimlik Numarası<br>Sorgut         | 2                                     |                                         |
| Adı<br>SADIK                           | Doğum Tarihi<br>06.05.1970            | Telefon<br>(000) 000-0000               |
| Soyadı<br>ACAR                         | Baba Adı<br>MEHMET                    | Kurumu<br>Yeşilkart ve 2022 65 Yaş Üstü |
| Adres                                  |                                       |                                         |
| UZUNHARMANLAR MAH. EMİRGAN S           | K. NO: 19 İÇ KAPI NO: 1 MERAM / KONYA |                                         |
|                                        |                                       |                                         |
| iptal                                  |                                       | ileri                                   |

• Müracaat şekli ve rapor istek nedenini yazıp ileri butonuna basıyoruz.

| Durum Bildirir Sağlık | Kurulu Raporları |                |                      | Yardım |
|-----------------------|------------------|----------------|----------------------|--------|
| KI                    | şi Bilgisi       | Müracaat Şekli | Poliklinik İşlemleri |        |
| Müraacat Şekli        |                  | Başvuru Tarihi | Gizli Rapo           | r      |
| Kurumsal Müracaat     |                  | 07.08.2020     |                      |        |
| Rapor İstek Neden     | i                |                |                      |        |
|                       |                  |                |                      |        |
|                       |                  |                |                      |        |
| İptat                 | Geri             |                |                      | İleri  |

• Çıkan ekranda yeni muayene kaydı ekle diyoruz ve o gün poliklinikte hangi hocanın günü ise o hocanın T.C. Kimlik numarasını girip sorgula butonuna basıyoruz. Ardından kaydet butonunu tıklıyoruz. Muayene yapacak olan doktora yönlendiriyoruz.

| Durum Bildirir Sağlık Kurulu Raporları                                                                                             |                                                                                                    |                                                            |                                                 | Yardım                           |                              |         |          |  |
|----------------------------------------------------------------------------------------------------|----------------------------------------------------------------------------------------------------|------------------------------------------------------------|-------------------------------------------------|----------------------------------|------------------------------|---------|----------|--|
| Kişi Bilgisi                                                                                                    | Mürac                                                                                                    |                                                            | Poliklinik İşlemleri                            |                                  |                              |         |          |  |
| 🛞 Yeni Muayene Kaydı Ekle                                                                                                    |                                                                                                    |                                                            |                                                 |                                  |                              |         |          |  |
| Poliklinik Adı                                                                                                    | Doktor Adı Soyadı                                                                                                   |                                                            | İşlemler                                        | <b>A</b>                         |                              |         |          |  |
|                                                                                                    | Muayene ka                                                                                                    | aydı giriniz.                                              |                                                 | Ŧ                                |                              |         |          |  |
| Poliklinik Branş Bilgileri                                                                                                    |                                                                                                    | Sevk Bilgisi                                               |                                                 |                                  |                              |         |          |  |
| İlgili mevzuat gereği, Durum Bildirir<br>için aşağıda listelenmiş mecburi branşları<br>branşların poliklinik muayenelerinin girilm | <sup>:</sup> Sağlık Kurulu Raporu alacak hastalar<br>ın ve sevkli hastalar için sevk edildikleri<br>esi zorunludur. | (i) Hastanın bir önceki rapor b<br>aşağıda listelenmiştir. | viriminden sevk edildiği branşlar               | rın bilgisi                      |                              |         |          |  |
| İÇ HASTALIKLARI<br>GENEL CERRAHİ<br>GÖZ HASTALIKLARI                                                                               |                                                                                                    | Hastanın Sevk durumu yoktur.                               |                                                 |                                  |                              |         |          |  |
| KULAK BURUN BOĞAZ HASTALIKLARI                                                                                                    |                                                                                                    |                                                            |                                                 |                                  |                              |         |          |  |
| NOROLOJI / RUH SAGLIGI VE HASTALIKLA                                                                                               | RI                                                                                                    |                                                            |                                                 |                                  |                              |         |          |  |
| iplat Gant                                                                                                    |                                                                                                    | 오늘 Durum                                                   | Bildirir Sağlık Kurulu Raş<br>Durum Bildirir Sa | porları<br>ğlık Kurulu Raporları | ୍ୟୁ Poliklinik Atama         | ×       |          |  |
|                                                                                                    |                                                                                                    |                                                            |                                                 |                                  | Klinik Adı<br>GENEL CERRAHİ  |         |          |  |
|                                                                                                    |                                                                                                    |                                                            | 🛞 Yeni Muayeni                                  | e Kaydı Ekle                     | Hekimin T.C.Kimlik Numarası  |         |          |  |
|                                                                                                    |                                                                                                    |                                                            | Poliklinik A                                    | Adı                              | Doktorun T.C kimlik numarası | Sorgula | İşlemler |  |
|                                                                                                    |                                                                                                    |                                                            |                                                 |                                  | Hekimin Adı                  |         |          |  |
|                                                                                                    |                                                                                                    |                                                            |                                                 |                                  |                              |         |          |  |
|                                                                                                    |                                                                                                    |                                                            | Poliklinik Bran                                 | nş Bilgileri                     | Hekimin Soyadı               |         |          |  |
|                                                                                                    |                                                                                                    |                                                            |                                                 |                                  |                              | Kaydet  |          |  |
|                                                                                                    |                                                                                                    |                                                            |                                                 |                                  |                              |         |          |  |

## DOKTOR EKRANI

- (O gün poliklinik günü olan doktorun enlilinden)
- E-rapor;
- Doktor Index
- Muayene Sonuçları,
- Sonuç Gir,
- ICD Kodu Girip Listeye Ekle,
- Yeni Fiziksel Bulgu

Ekliyor Ve Kaydet Diyoruz.

| on - Girir Sau        |                  | 🙊 Salcuk Üniverriteri | Soroco Olur Saðlik   | T.C. Sorval Gitvanlik | A Tibbi Malzeme Öde | hotmail Ø  | Vani Sekma      | Salcuk Üniversit |
|-----------------------|------------------|-----------------------|----------------------|-----------------------|---------------------|------------|-----------------|------------------|
| on - onş say          | I TELEFON KEN.   | Seiçük Oniversitesi   | M Surucu Olur Sagiik | 1.c. sosyal Guveniik  | Hoor Maizerne Ode   | nournaii 👻 | y reni sekine 🥑 | Seiçük Oniversi  |
| ağlık Kurulı          | ı Raporları      |                       |                      |                       |                     |            |                 |                  |
|                       |                  |                       |                      |                       |                     |            |                 |                  |
| Hekim                 | Işlemleri        |                       |                      |                       |                     |            |                 | Yardım           |
|                       | Olucan Hastalar  |                       |                      |                       |                     |            |                 |                  |
| Başvurusu             | Oluşalı Hastalal |                       |                      |                       |                     |            |                 |                  |
| Başvurusu<br>Hastanır | Adı              | ▼ Hastanın            | Soyadı T             | Hasta T.C.            | T                   |            |                 |                  |

|                              |                                |              | Yardım Hekim Anas  |
|------------------------------|--------------------------------|--------------|--------------------|
| Hasta TC Kimlik No           | Hasta Adı Soyadı<br>SADIK ACAR | Doğum Tarihi | Baba Adı<br>MEHMET |
| Poliklinik Adı               |                                | Doktor       | İşlemler           |
| ANESTEZIYOLOJI VE REANIMASYO | N N                            | İNCİ KARA    | Sonuç Gir          |

| Doktor: INCI KARA                                | VOU                                |             |                         |  |
|--------------------------------------------------|------------------------------------|-------------|-------------------------|--|
| KIINIK: ANESTEZITOLOJI VE REANIMAS               | TON                                |             |                         |  |
| Tanılar                                          |                                    |             |                         |  |
| Icd10 kodu veya adı ile filtreleme yapmak için i | İtreyi girip ENTER tuşuna basınız. |             |                         |  |
| ICD10 Kodu Adı                                   | Listeye Ekle                       | ICD 10 Kodu | ICD 10 Açıklaması       |  |
| 200.8                                            |                                    | Z00.8       | GENEL MUAYENELER, DİĞER |  |
| Kayıt Bulun                                      | amadı                              | *           |                         |  |
|                                                  |                                    |             |                         |  |
|                                                  |                                    |             |                         |  |
|                                                  |                                    |             |                         |  |
|                                                  |                                    |             |                         |  |
|                                                  |                                    |             |                         |  |
|                                                  |                                    |             |                         |  |
|                                                  |                                    |             |                         |  |